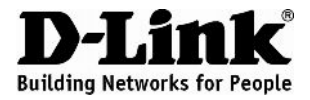

#### Руководство по быстрой установке **DVG-5402SP**

VoIP-маршрутизатор

#### Комплект поставки

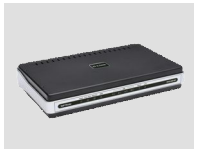

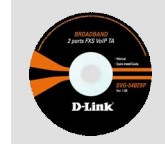

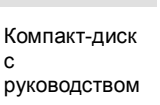

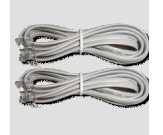

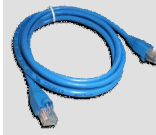

Кабель Ethernet (UTP 5 категории)

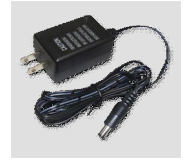

Адаптер питания

DVG-5402SP VoIPмаршрутизатор

пользователя

2 телефонных кабеля

> Использование источника питания с другим напряжением питания может привести к выходу из строя устройства и потере гарантии.

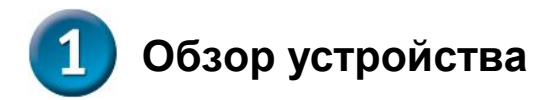

#### Передняя панель

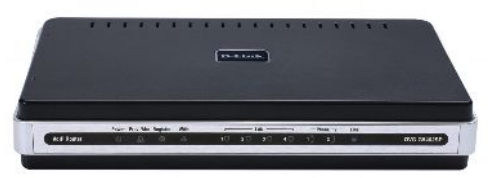

| Power     | Горит при подключении к хорошему источнику питания.                                                                                                    |
|-----------|----------------------------------------------------------------------------------------------------|
| Prov./Alm | Мигающий индикатор указывает, что DVG-5402SP<br>пытается подключиться к серверу инициализации.<br>После соединения индикатор погаснет. Индикатор<br>будет гореть постоянным красным светом во время<br>процесса самодиагностики или неудачной загрузки.                         |
| Register  | Индикатор Register загорится при подключении DVG-<br>5402SP к VoIP-сервису провайдера. Индикатор<br>погаснет, если нет соединения с сервисом<br>провайдера.                                                                                                    |
| WAN       | Индикатор WAN 10 или 100 загорится при установке соединения. Мигание индикатора указывает на активность. Если индикатор 10 или 100 не светится при подключении кабеля, проверьте подключенные кабели и убедитесь, что устройства включены.                                      |
| LAN       | При установке соединения индикатор 10 или 100<br>загорится на соответствующем порту. Мигание<br>индикатора указывает на активность. Если индикатор<br>10 или 100 не светится при подключенном кабеле,<br>проверьте подключенные кабели и убедитесь, что<br>устройства включены. |
| Phone     | Этот индикатор отображает состояние VoIP и<br>подключения на телефонном порту, который<br>используется для соединения с обычными<br>телефонами. Если телефон, подключенный к<br>телефонному порту, подсоединен к линии или<br>используется, индикатор светится, Когда телефон   |

|      | звонит, инд  | звонит, индикатор мигает. |       |               |       |         |
|------|--------------|---------------------------|-------|---------------|-------|---------|
| Line | Светится     | во                        | время | использования | линии | (трубка |
|      | снята), и на | аоб                       | орот. |               |       |         |

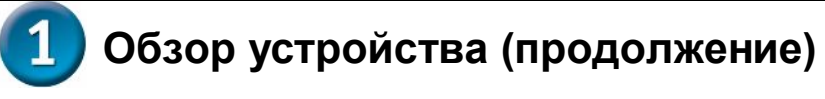

#### Задняя панель

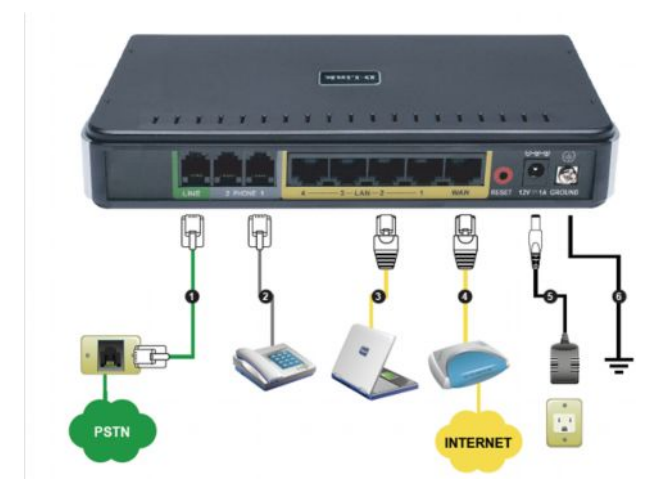

- 1. Line: Для подключения к телефонной линии с помощью обычного телефонного кабеля с разъемом RJ-11.
- Phone Port (1-2): Подключение к телефонам с помощью стандартного телефонного кабеля (RJ-11).
- 3. LAN: Для подключения компьютеров с портами Ethernet с помощью Ethernet-кабеля.
- 4. **WAN:** Для подключения к широкополосному модему с помощью Ethernet-кабеля.
- 5. **Power Receptor:** Разъем для подключения адаптера питания.
- 6. **Ground:** Данный разъем предназначен для организации заземления. С помощью металлического провода заземлите устройство. При этом, "земля" становится частью

электрической цепи.

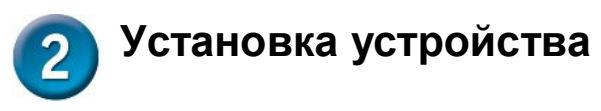

A. Подключите один конец кабеля Ethernet к порту Ethernet (LAN) на задней панели DVG-5402SP и другой конец кабеля к Ethernetадаптеру или доступному порту Ethernet на компьютере.

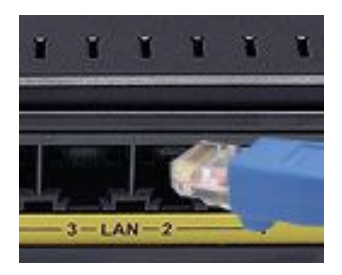

В. Подключите один конец кабеля Ethernet к порту WAN на задней панели DVG-5402SP и другой конец к кабельному/DSL -модему или порту LAN маршрутизатора.

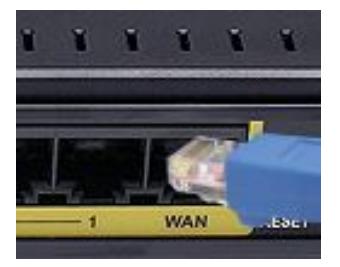

С. Подключите телефонный кабель к порту Phone, затем подключите к телефону.

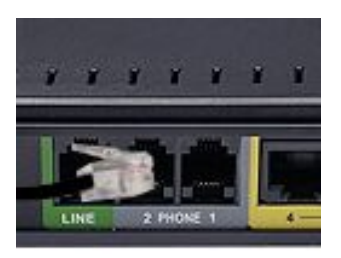

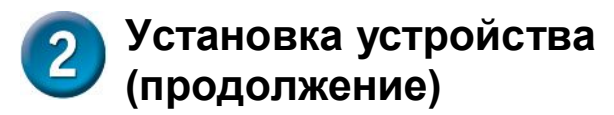

D. Подключите телефонную линию от телефонной розетки (PSTN) к порту Line.

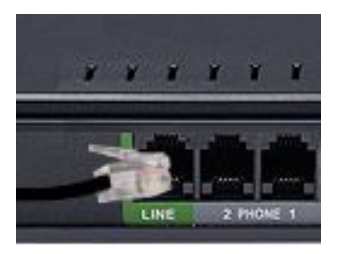

Е. Подключите адаптер питания к разъему питания на задней панели DVG-5402SP, затем подключите другой конец адаптера питания к розетке питания или сетевому фильтру. На передней панели устройства индикатор Power должен загореться, что указывает на успешное включение устройства.

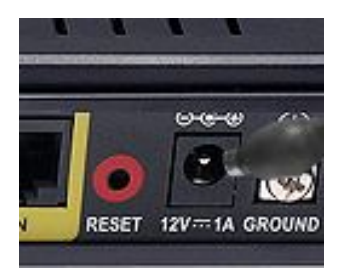

F. Проверьте индикатор на передней панели VoIP-маршрутизатора, чтобы убедиться, что связь присутствует.

### Установка устройства (продолжение)

После окончания установки сеть должна выглядеть подобно схеме ниже.

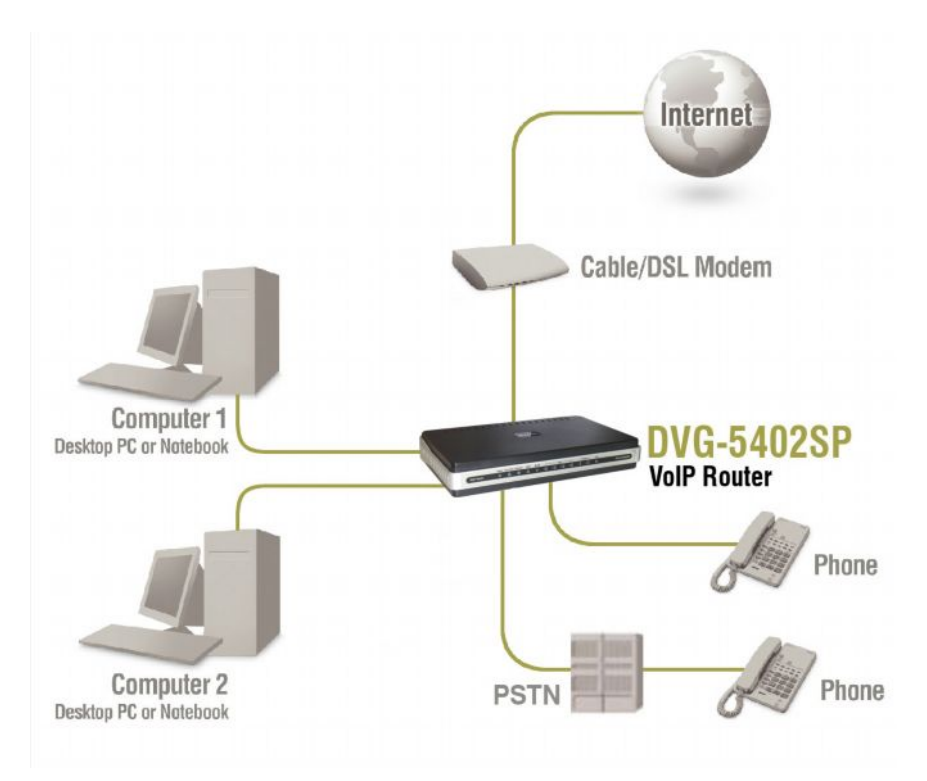

Установка устройства завершена! Если VoIP-сервис активирован, то можно совершать звонки.

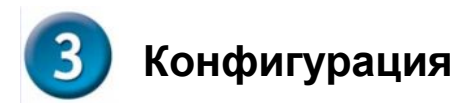

Для доступа к web-интерфейсу утилиты конфигурации откройте webбраузер, такой как Internet Explorer и введите IP-адрес DVG-5402SP.

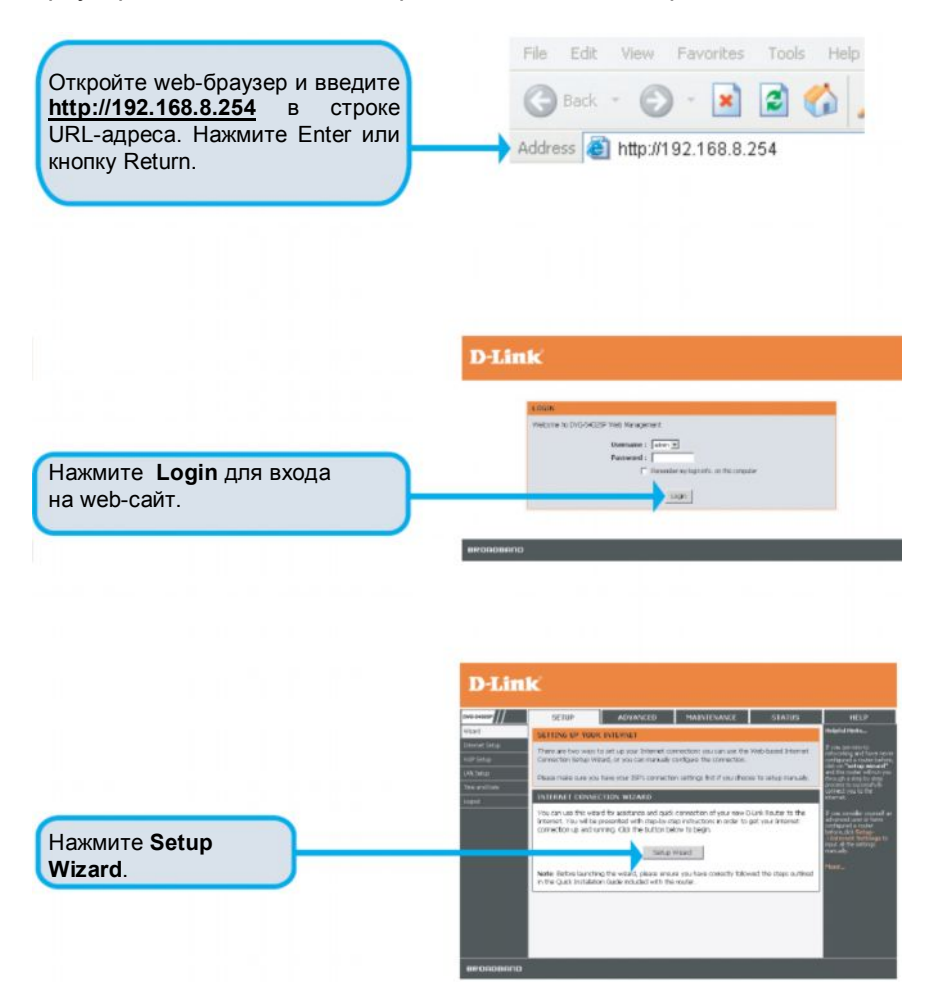

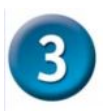

# Конфигурация (продолжение)

|                                                                                                  | D-Link                                                                                                    |
|--------------------------------------------------------------------------------------------------|----------------------------------------------------------------------------------------------------|
| Нажмите<br>Next.                                                                                 | We cannot the a state vectories The vector of adult in a through a trade-interpreter to on fuel or an electric cone and connect to the Termines  • We a 1: Charge Deven Light Through 1: Through a vectories  • We a 1: Charge Vectories  • We a 1: Charge Ve                                                                                                    |
| Имя пользователя <b>ADMIN</b> и <b>USER</b><br>определены и заданы по<br>умопчанию Рекомендуется | ENCORDENTITY  D-Link  D-Link  Mathematical and a state for the state product of the state of the state of the                                                                                                    |
| создать пароль к учетной записи<br>для обеспечения безопасности<br>маршрутизатора.               | ADMIN<br>New Percent (<br>Cardyn Percent (<br>WER<br>New Percent (<br>Cardyn Percent (<br>Cardyn Percen (<br>Cardyn Percent (<br>Cardyn Percent (<br>Cardyn |
| Нажмите<br>Next.                                                                                 | seoscento                                                                                                    |
| Введите NTP-сервер или<br>используйте сервер по                                                  | D-Link Internet one over over                                                                                                    |
| умолчанию.                                                                                       | EVEN SETTING           0 <sup>2</sup> Advances with planet the servers.           Evel Ath the servers (         Fail de server)           General full measure (         Fail de server)           Evel Ath the servers (         Fail de server)           Evel Ath the servers (         Fail de server)           Evel Ath the servers (         Fail de server)           Evel Ath the servers (         Fail de server)           Evel Ath the servers (         Fail de server)                                                                                                    |
| Нажмите                                                                                          |                                                                                                    |

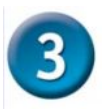

## Конфигурация (продолжение)

Выберите тип Интернет-соединения:

DHCP – Большинство кабельных провайдеров подключают DVG-5402SP позади маршрутизатора.

Static IP – Выберите данный тип, если провайдер предоставил IP-настройки. PPPoE – Использует большинство DSLпровайдеров.

РРТР – выберите данный тип соединения, если он рекомендован провайдером.

BigPond – только для Австралии. Выберите Manual для ввода IP-адреса DNS вручную или выберите Auto, если DNS назначается провайдером.

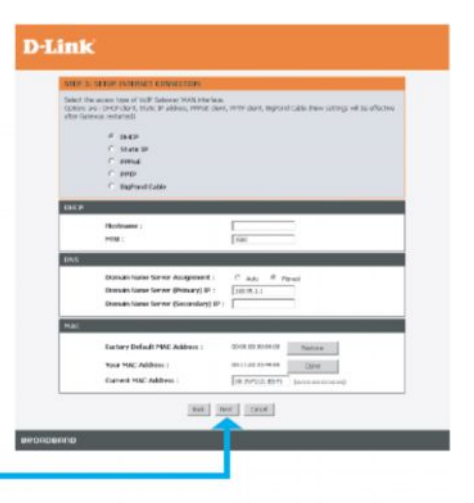

Нажмите Next.

Зарегистрируйте прокси-сервер SIP, нажав на Enable support of SIP Proxy Server. Введите IP-адрес прокси-сервера /домена и Порт.

Поддержка Исходящего прокси является дополнительной. Для регистрации, пожалуйста, отметьте флажком чебокс Outbound Proxy Support и введите IP-адрес исходящего прокси (Outbound Proxy IP)/домена (Domain) и Порт.

Регистрация телефонной линии: введите Число (Number), Идентификатор пользователя (User ID)/ Учетную запись (Account) и Пароль (Password), предоставляемые провайдером Интернет-телефонии. Отметьте флажком чебокс Register для регистрации прокси-сервера.

| The local Distance in    | at their second in a loss? In state | and a second builded and of second bases and |
|--------------------------|-------------------------------------|----------------------------------------------|
| 1790                     |                                     |                                              |
| SEP PROXY SER            | NOR / NOFE OWERER NETREND           | 1                                            |
|                          | C. South Inspect of MP (er-         | ory famore / Soft Satisfic                   |
|                          | ITSP Name :                         |                                              |
|                          | Penny Server & / Evenants :         |                                              |
|                          | Proxy Server Part :                 | (1-659)                                      |
|                          | SIP Doman (                         |                                              |
|                          | It is because to hegister           |                                              |
| CONTRACTOR IN CONTRACTOR |                                     |                                              |
|                          | C Dathcard Pres Samet               |                                              |
|                          | Challancered Promy 29 / Domonto 1   |                                              |
|                          | cholissoned means many a            | Tana (1) - mmm (                             |
| PHONE 8 - FIEL           |                                     |                                              |
|                          | Nation:                             | [m]                                          |
|                          | C Replet                            |                                              |
|                          | C Route with \$2 / Account.         |                                              |
|                          | they ID / Account :                 |                                              |
|                          | Prevalent (                         | (manufacture)                                |
|                          | Curriers Password :                 | (manufacture)                                |
|                          |                                     |                                              |
|                          | Number 1                            | 12                                           |
|                          | C Replac                            |                                              |
|                          | Evelo with ID / Access?             |                                              |
|                          | ther th / housed /                  |                                              |
|                          | Password                            | and an and a second                          |
|                          | Carten Forward :                    | [********                                    |
|                          | count or                            | and second                                   |

Нажмите Next.

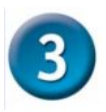

Нажмите Restart.

# Конфигурация (продолжение)

Настройка завершена. Проверьте все настройки. Для активации новых настроек, необходимо перезагрузить DVG-5402SP, нажав на кнопку **Restart**.

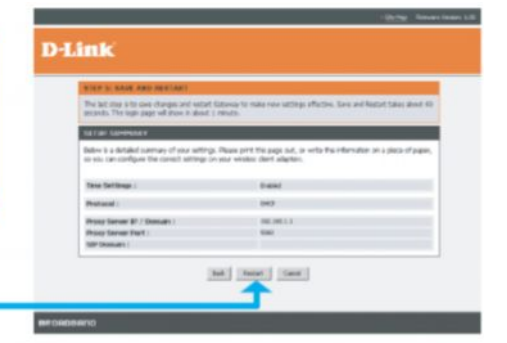